ー般公募救命講習会の申し込み方法について

① 枚方寝屋川消防組合のホームページの救命講習会のタブを選択します。

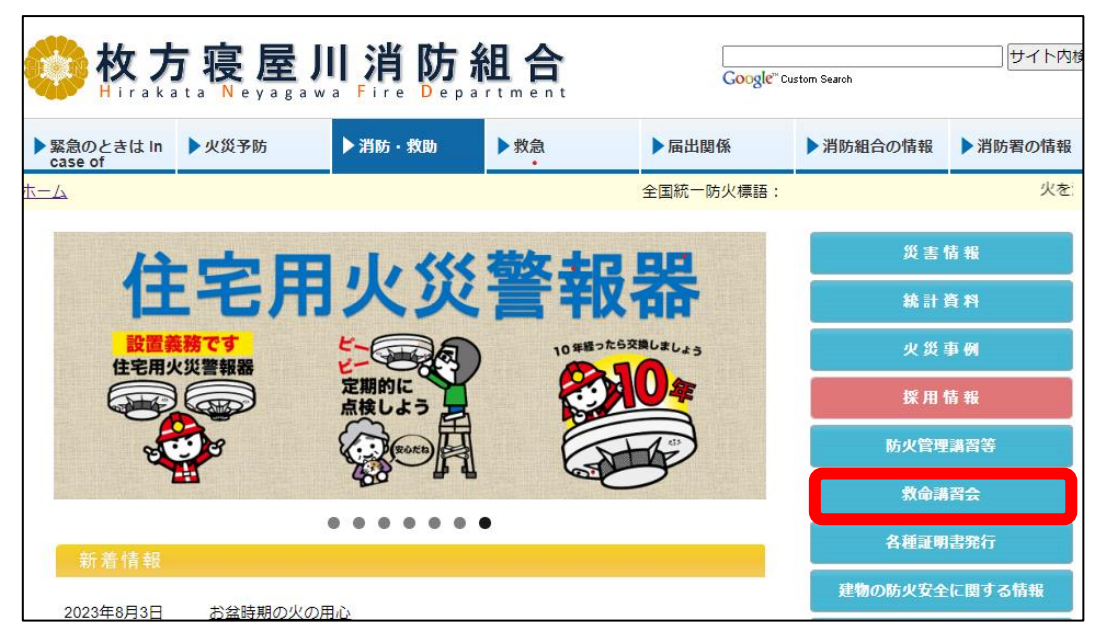

②救命講習のページの「一般公募救命講習受付フォーム」を選択します。

| 軟方寝屋川消防組合     Uter Department       Coogle" Custom Search                                           |         |      |           |               |                                        |              |
|----------------------------------------------------------------------------------------------------|---------|------|-----------|---------------|----------------------------------------|--------------|
| ▶ 緊急のときは In<br>Case of                                                                              | ▶ 消防・救助 | ▶ 救急 | ▶届出関係     | ▶ 消防          | 筋組合の情報                                 | 消防署の情報       |
| <u>ホーム</u> > 救命講習会 > <u>救命講習会</u>                                                                   |         |      | 全国統一防火標語: |               | 火を消し                                   | して 不安を消し1    |
| 救命講習会                                                                                               |         |      |           | 戴命講習会         |                                        |              |
| 救命講習を定期的に開催しています                                                                                    |         |      |           | ▶ 救命講習会       |                                        |              |
| ■<br>傷病者が意識障害、呼吸停止、心停止又はこれに近い状態に陥ったとき、呼吸及び循環を補助し傷病者を救命する                                            |         |      |           | ▶ 救命講習会(一般公募) |                                        |              |
| ために行われることを「救命処罟」といいます。                                                                              |         |      |           | 🕑 その他の        | の救命講習について                              |              |
| 「大切な人の命を守るために」心肺蘇生やAED(自動体外式除細動器)の使い方など正しい応急手当の知識・<br>技術を身につけ、いざという時に慌てずに適切な救命処置ができるよう是非とも受講してください。 |         |      |           | PUSH-         | -いのちの授業"                               |              |
| ~そばにいるあなたの処置で助かる命があります。~                                                                            |         |      | ▶ 救命講習    | 習会申込様式        |                                        |              |
| <u>救急現場に居合わせたときのために</u> をご覧く                                                                        | (ださい。   |      |           |               |                                        | ***          |
|                                                                                                    |         |      |           |               | <ul> <li>一般公募</li> <li>フォーム</li> </ul> | 导致的講習受付<br>A |

③ 受講を希望する救命講習を選択します。(受付可能期間があります)

| 令和5年度下半期受付フォーム                                        |  |  |  |
|-------------------------------------------------------|--|--|--|
| 令和5年度下半期に開催する一般公募による受付については下記リンク先(LoGoフォーム)から申し込み下さい。 |  |  |  |
| 普通救命講習I                                               |  |  |  |
| <u>1月の申し込みはこちら【講習日時:1月20日(土)13:00~16:00】</u>          |  |  |  |
| 場所:枚方消防署                                              |  |  |  |
| 受講資格:枚方市若しくは寝屋川市に在住、在職または在学中で中学生以上の方                  |  |  |  |
| 申込可能期間:令和6年1月9日(火)9時00分から12日(金)17時00分まで               |  |  |  |
|                                                       |  |  |  |

④利用規約を確認後、同意いただける場合はチェックボックスを選択し、次の画面に進みます。

|                  | 2入力2     | 3 確認 | 4 完了 |
|------------------|----------|------|------|
| 「記のフォームにご入力をお願いし | ,ます。     |      |      |
| 利用規約の同意確認        |          |      |      |
| 利用規約             |          |      |      |
|                  | 同音が必要です。 |      |      |

## ⑤入力フォームで必要事項を入力します。

| 🗹 入力フォーム                                                                                                    |                  |                  |           |  |
|----------------------------------------------------------------------------------------------------|------------------|------------------|-----------|--|
| 🗸 入力1 ———————————————————————————————————                                                                                                    | 2 入力2            | 3 確認             | ④ 完了      |  |
| <ul> <li>普通救命講習 I:主に成人を対象とする心肺蘇生法、自動体外式除細動器(AED)の使用法及び大出血時の止血法等、知識と技術を習得していただく3時間の講習です。</li> <li>開催日時:令和6年1月20日(土)<br/>13時00分~16時00分</li> <li>開催場所:枚方市大垣内町2丁目10-22</li> <li>参加資格:中学生以上で枚方市・寝屋川市に在住、在職または在学中の方</li> </ul> |                  |                  |           |  |
| <b>Q1. 氏名を入力してくださ</b><br>消防 太郎                                                                                                    | い。(姓名の間に全角スペースの  | 入力をお願いします) 必須    |           |  |
|                                                                                                    |                  |                  | 0 / 60000 |  |
| Q2. カナで氏名を入力して                                                                                                    | ください。(セイ メイの間に全対 | 角スペースの入力をお願いします) | 必須        |  |
| ショウボウ タロウ                                                                                                    |                  |                  |           |  |
|                                                                                                    |                  |                  | 0 / 60000 |  |

⑥必要事項が入力できましたら、確認画面に進みます。

| //2-852-9918                                                   |          |
|----------------------------------------------------------------|----------|
|                                                                | 12 / 600 |
| Q7. 講習に関する伝達事項です。確認後チェックボックスにチェックをお願いします。 必須                   |          |
| ✔ 駐車場・駐輪場ともにご用意ができないため公共交通機関等でお越しください 残:6                      |          |
| ✔ 飲み物は各自で準備してください(会場内での飲食は可能です) 残:6                            |          |
| ✔ 持ち物は①筆記用具②ハンカチのご用意をお願いします 残:6                                |          |
| ✔ 実技ができる服装及び靴でお願いします(上履きの持参は不要です) 残:6                          |          |
| ✔ 講習開始 2 時間前に開催場所の枚方市に暴風警報が発令された場合自動的に中止となります(中止の連絡はありません) 残:6 |          |
| ✔ その他の災害等で中止となる場合は参加者に連絡いたします 残:6                              |          |
| ✔ なんらかの理由で欠席される場合やご不明な点がございましたら枚方消防署警備課(072-852-9933)まで連絡をお願い  | いします 残:6 |

⑤ 確認画面で入力内容を確認し送信ボタンを押します。

| 🔗 λ                                                                                            |                                                                                                    | 3 確認                                                                      | 0                                                  |
|------------------------------------------------------------------------------------------------|----------------------------------------------------------------------------------------------------|---------------------------------------------------------------------------|----------------------------------------------------|
| しカ内容確認                                                                                         |                                                                                                    |                                                                           |                                                    |
| 利用規約に同意します。                                                                                    |                                                                                                    |                                                                           |                                                    |
| <b>Q1. 氏名を入力してください。(姓名</b><br>消防 太郎                                                            | の間に全角スペースの入力をお願いします)                                                                                                    |                                                                           |                                                    |
| Q2.カナで氏名を入力してください。<br>ショウボウ タロウ                                                                | (セイ メイの間に全角スペースの入力をお願いしま                                                                                                    | (ज)                                                                       |                                                    |
| <b>Q3. 性別を選択してください。</b><br><sup>男</sup>                                                        |                                                                                                    |                                                                           |                                                    |
| Q4. 生年月日を選択してください。<br>1994年1月1日                                                                |                                                                                                    |                                                                           |                                                    |
| Q5. 住所を入力してください。<br>枚方市新町1丁目7番11号                                                              |                                                                                                    |                                                                           |                                                    |
| Q6. 連絡がつきやすい電話番号を入た<br>072-852-9918                                                            | コしてください。(半角、半角八イフン入力)                                                                                                    |                                                                           |                                                    |
| Q7.講習に関する伝達事項です。確認<br>科参場・新輸場ともにご用意ができないため公<br>します(上屋きの持参は大参でう)、読育開始<br>で欠席される場合やご不明な点がございました? | 8後チェックボックスにチェックをお願いします。<br>中交通機関等でお親しください、数み物は各日で孝権してください(<br>※回答に回傳地所の作方市に報題整好学会された総合自動のに中<br>5枚方消防男警備練(072-852-9933)まで連絡をお親し | 会場内での飲食は可能です),持ち物は注筆に用具引ハンカチのご用<br>にとなります(中止の連絡はありません),その他の災害等で中止と<br>います | 息をお願いします。実技ができる部装及び靴でお話<br>なる場合は参加者に連絡いたします。なんらかのF |
|                                                                                                |                                                                                                    |                                                                           |                                                    |

## ⑥送信完了画面になりましたら受付完了です。

| 🕝 入力フォーム                                  |            |                                 |      |
|-------------------------------------------|------------|---------------------------------|------|
| 🖉 入力1 ——————————————————————————————————— |            |                                 | ④ 完了 |
| 送信完了                                      |            |                                 |      |
| 受付完了です。                                   | < 受付番号: Yi | C00000417 ><br>N々印刷する<br>実態に反 6 |      |

## ※注意事項

確認画面で送信を押した際に次のようなメッセージが出た場合は、

入力中に定員に達したため受付できていません。申し訳ございませんが次回の救命講習に申し込みください。

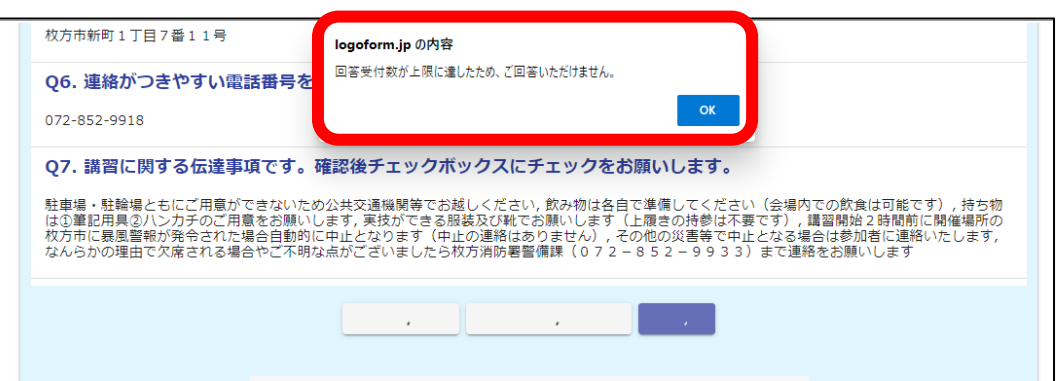